## **eCLASS C&I:** Student Guide to Submitting Assignments

## What is the Assignments Tool?

The Assignments tool is a place where students can submit work to their teacher. Students can submit document files, add links, create audio or video submissions as well as enter simple text. The teacher can choose whether or not these submissions will be graded or given feedback.

## To submit an assignment that requires a file: 1. Select Assignments. Note: You may need to first select Activities and Activities Assignments then Assignments. 2. Open the folder for the assignment. Submission Folde No Category Test v 100 3. Under Submit Files there are three options Submit Files for submitting an assignment: Files to submit \* a. Add a File. (0) file(s) to submit b. Record Audio. After uploading, you must click Submit to complete the submission. c. Record Video. Add a File Record Audio Record Video After uploading, you must click Submit to complete the submission. To Add a File: Α. Add a File Record Audio Record Video 1. Select Add a File, to submit a document, picture, report, etc. Add a File - 2018 KINDERGARTEN CORE - Gwinnett County × Public Schools eCLASS 2. Locate and select the correct file from either the Computer, Locker, My Computer > or Group Locker (if it is a group submission). My Locker > Group Locker 3. Once uploaded, select Add B. To Record Audio: After uploading, mit to complete the submission. 1. Select Record Audio. Add a File Record Audio Record Video 2. Select the red **Record** button to begin Record Audio - 2018 KINDERGARTEN CORE - Gwinnette County Public Schools eCLASS recording. There is a one minute maximum. Click the Record button to begin recording. Click again to pause recording. You might need to adjust the Flash settings to enable recording. Consider attaching Note: You may need to allow certain settings a text transcript of your recording to make your material more accessible I recording option on your computer for the audio to record. 00:00 01:00 Ready Clear | Flash Settings

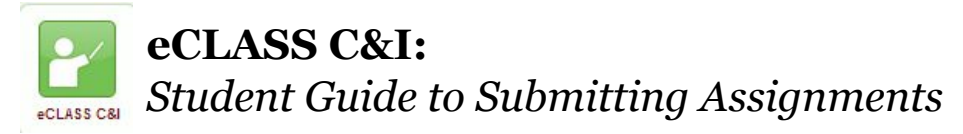

your record recording options 3. Select the red Record button to end 00:00 the recording. 4. Select Add. Add C. To Record Video: After uploading, you must click Submit to complete the submission. 1. Select Record Video. Add a File **Record Audio Record Video** Media Capture - 2018 KINDERGARTEN CORE - Gwinnett County Public Schools eCLASS 2. Select the **Record** button to begin recording. There is a three minute maximum. Note: You may need to allow certain settings on your computer for the video and audio to record. 00:00 / 03:00 00:09 / 03:00 Stop Recording 3. Select the Stop Recording button to end recording. 4. Select Add. Add To submit a Text-Only assignment: 1. Select Assignments. Note: You may need to first select Activities and Activities Assignments then Assignments. Submission Folder

2. Open the folder created by your teacher for that assignment.

3. In the **Text Submission field**, enter in the necessary information (text) to complete the assignment.

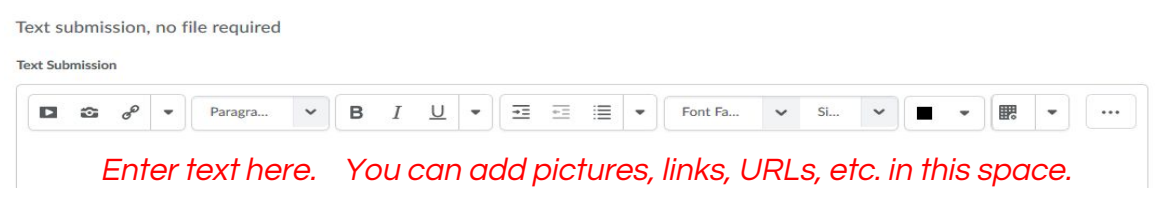

4. Once finished with the assignment, select Submit.

No Category

Test 🗸

Submit